را بهای ثبت نام در سامانه آموزش کمی آزاد

ورود به سامانه <u>http://otc.pnu.ac.ir/</u>

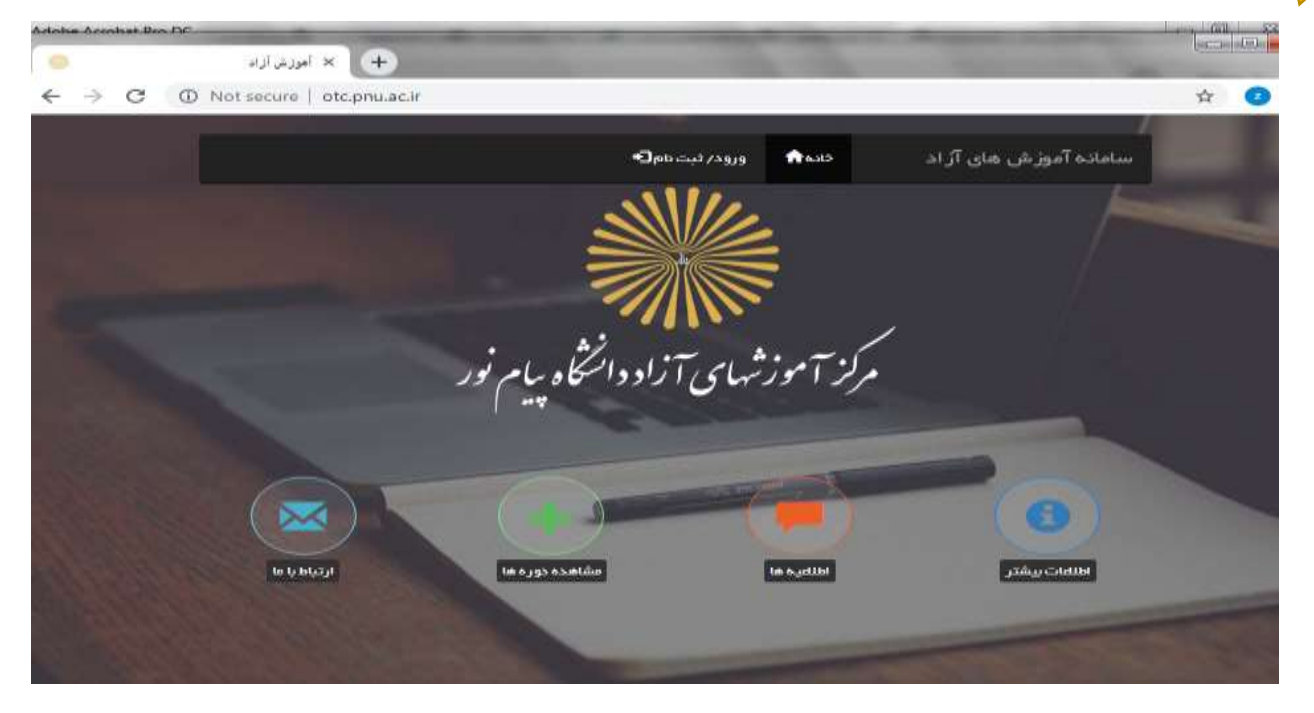

## انتخاب گزينه ثبتنام

|                     | رود به سامانه                                    |
|---------------------|--------------------------------------------------|
| -0                  |                                                  |
|                     | نام کاربری                                       |
|                     | كلمة عيور                                        |
|                     | کد امنیتی                                        |
|                     | SEGE                                             |
| انتخاب گزینه ثبتنام | 🗅 مرا پخسر بسپر<br>C+ ورود به سامانه 🛛 📀 فېت نام |
| انتخاب گزینه ثبتنام | 🗢 ورود به سامانه 💿 فېت نام                       |

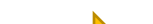

**تعریف شناسه کاربری و ورود اطلاعات توسط شرکت کنندگان** 

T

|                                                                                                    | دادهان وبليم دكالقيه                                                                                                    |  |
|----------------------------------------------------------------------------------------------------|----------------------------------------------------------------------------------------------------|--|
| المدمور د                                                                                                    | الم الريدية :                                                                                                    |  |
|                                                                                                    |                                                                                                    |  |
| القرار كلمة مهور -                                                                                                    | **                                                                                                    |  |
| يست الكريميلي :                                                                                                    | مەيدىكى ،                                                                                                    |  |
|                                                                                                    |                                                                                                    |  |
| P view P view                                                                                                    | المرة على د                                                                                                    |  |
| ک امین :                                                                                                    | ور بعبر الا د                                                                                                    |  |
| Nationalist                                                                                                    | 120 <b>2</b> - 120 - 120 - 12 |  |
| ریت اطلاعات می شوید                                                                                                    | المحاد د داشیم، د مدید                                                                                                    |  |
|                                                                                                    |                                                                                                    |  |
|                                                                                                    |                                                                                                    |  |
|                                                                                                    |                                                                                                    |  |
| al Marine and a second second se | ورز و میشیور و سویر<br>× ه - ۲                                                                                                    |  |
| المعالية و معروب الملامن<br>المعالية و معروب الملامن<br>المعالية المعالية و معروب الملامن                                                                                                    |                                                                                                    |  |
|                                                                                                    |                                                                                                    |  |

-

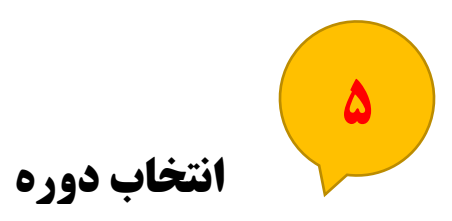

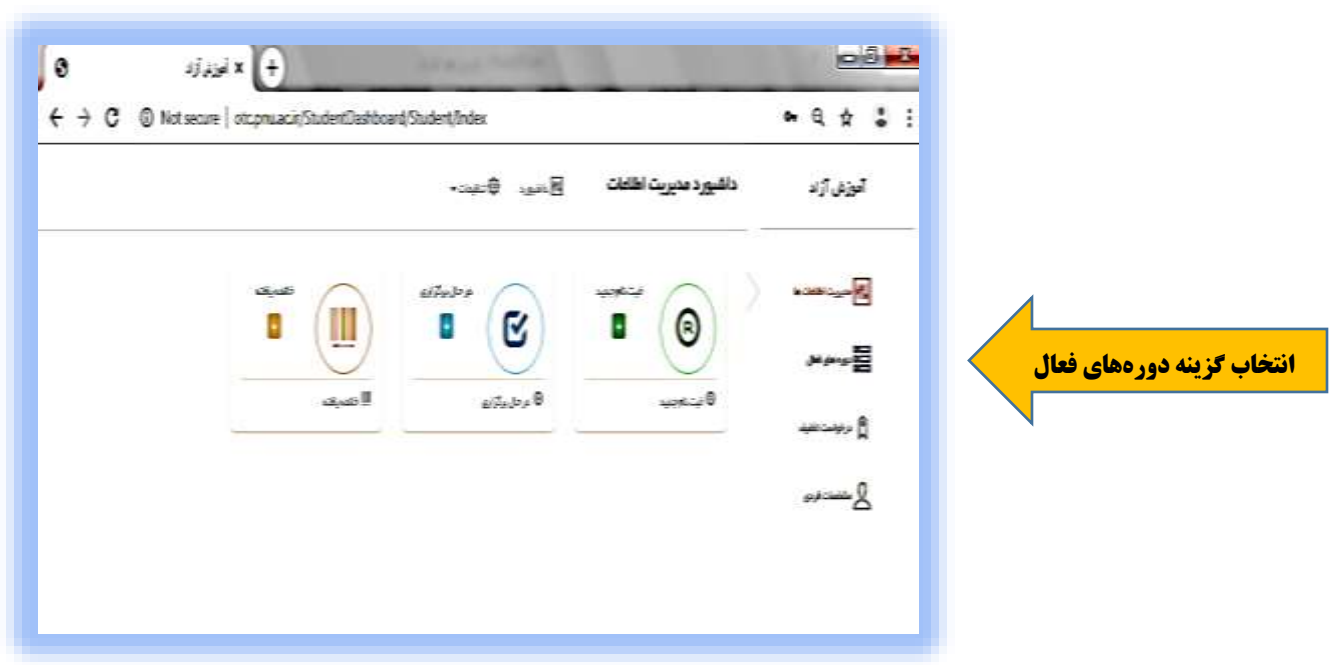

9

جستجوی دوره بر اساس عنوان و مرکز

| <ul> <li>O otr pressor "Sudardianthourd."Indard."Index</li> </ul> |                         |                                                                                                    | ŵ                |
|-------------------------------------------------------------------|-------------------------|----------------------------------------------------------------------------------------------------|------------------|
|                                                                   | Bran Dane               | داشبورد مديريت اطلعات                                                                                           | آموزش آزاد       |
| ا مرائز مسينات تغييني 🖓                                           |                         |                                                                                                    | N + Safet - Lane |
|                                                                   |                         |                                                                                                    | (bet (per s.g.)  |
|                                                                   |                         | Tank Tank                                                                                                    | Å                |
|                                                                   |                         | 0<br>1910/01/10                                                                                                 | and man B        |
|                                                                   | _                       | In the second second second second second second second second second second second second second second second |                  |
|                                                                   |                         |                                                                                                    |                  |
|                                                                   | کلیک بر روی کریسافت بلم | 0000                                                                                                    |                  |
|                                                                   |                         | type any movies the                                                                                             |                  |

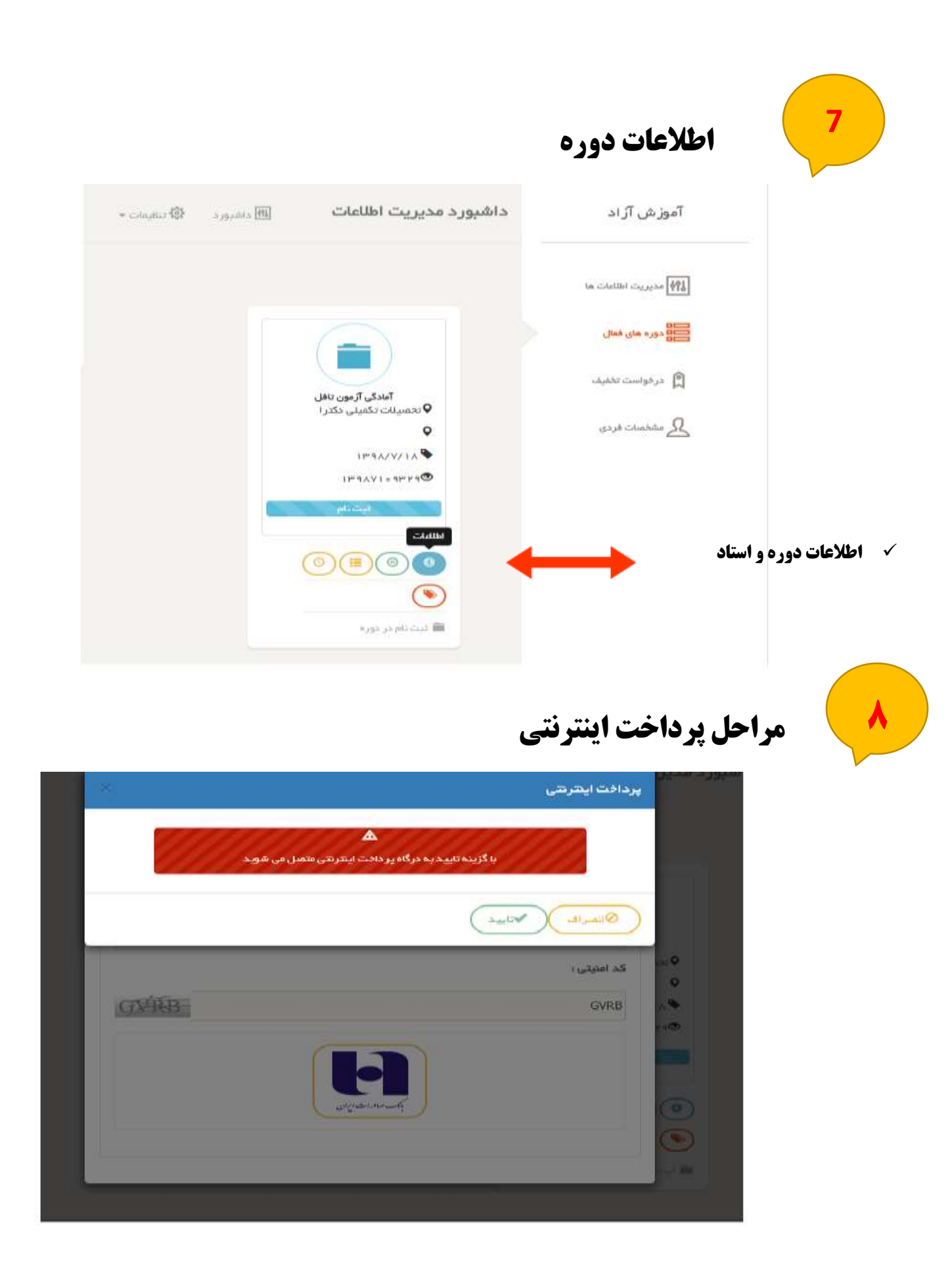

| ← → C ■ Shaparak Bettranic Card Payment Network Co. (9/6) (04)   1                                                                                                    | mps//sepahaparakir/Formentarps |                    |                    | \$             |
|----------------------------------------------------------------------------------------------------|--------------------------------|--------------------|--------------------|----------------|
| 🗄 ann 🍐 anthachtacht 🔓 Gran 🗋 richtachta 🗋 - ar                                                                                                    | hand a constant                |                    |                    |                |
| 122-04000<br>24<br>                                                                                                    | دق برداخت الكترونيك سامات      | درگاه برداخت استره |                    | A sugar        |
| seizete setetitet O                                                                                                    | 49:55 sale _38, step           |                    |                    | -025 olastel 🚍 |
|                                                                                                    |                                |                    | HENEL              | سعود کرد."     |
|                                                                                                    |                                |                    |                    | يو تيوني *     |
| 100                                                                                                    |                                |                    |                    | Text           |
| 12                                                                                                    |                                |                    | atar atar          | This shi       |
|                                                                                                    |                                | o                  | 639.88             | ک السام "      |
| 💄 نام بليرنده: دانشگاه بيام بور                                                                                                    |                                |                    |                    | (Annalis)      |
| process and a second second se |                                |                    |                    | 10,000,000     |
| 21136177 Skipite Harper af \varTheta                                                                                                    |                                |                    | المرافقة الشرافة ا |                |
| 31135818 =+4,94 ± Q                                                                                                    |                                |                    |                    |                |
| 🖷 عبلو قابل برداخت : 1,500,000 ريال                                                                                                    |                                |                    |                    |                |

- 🗸 🗴 تکمیل فرایند پرداخت شهریه دوره
  - 🗸 انتخاب گزینه تایید نهایی
    - 🗸 اتمام ثبت نام